## HOW TO QUERY TEST SCORE & PRE-REQUISITE RESTRICTIONS IN BANNER SIS Catalog Pre-Requisite & Test Score Restrictions Form (SCAPREQ)

General:

The Catalog Pre-Requisite & Test Score Restrictions form is used to query the test scores and pre-requisite restrictions at the Catalog level.

Typical Users of this form:

## Check List:

Before you proceed, you may need the following information:

- Course subject
- Course number
- Term being queried

**Remember:** The bottom left of the form displays errors and warnings. This area is referred to as the auto-hint line and should be consulted if you are experiencing any problems. Even if you are not experiencing difficulties you should always keep an eye on this bar, especially if you are updating fields, as it provides important information such as warnings and errors that do not necessarily block your progress.

## Accessing the "Catalog Pre-requisite & Test Score Restrictions Form" (SCAPREQ)

Type the name of the form SCAPREQ in the Direct Access field. (OR)

Use the Menu Selection:

- 1) Access Products Menu
- 2) Select Student System Menu
- 3) Select Course Catalog Menu
- 4) Select Catalog Pre-requisite & Test Score Restrictions Form (SCAPREQ)

| 🖉 Ba               | nne         | 2000 - TRNG                                             |    |     |           |             |                          |                |         | _ 🗆 🗙   |
|--------------------|-------------|---------------------------------------------------------|----|-----|-----------|-------------|--------------------------|----------------|---------|---------|
| Elo j              |             | Block Beld Becord Query Help Window                     |    |     |           |             |                          |                |         |         |
|                    |             |                                                         |    | Ø   | Æ         |             | 1                        | <b>1</b>       | 1       | <u></u> |
|                    | æ           | MeGill TRAINING DATABAS GUAGMNU 4.2 (TRNG)              |    |     |           |             |                          |                |         |         |
|                    | Г           | Course Catalog Menu                                     |    | Din | ect Acce  | ess: S      | CAPREQ                   |                |         |         |
|                    | 5           | Rusiness Broceness Manu                                 | I  | уре |           |             | Description              |                | Nar     | ne      |
|                    | L           | Dualities Friddesses Heria                              |    |     | Basic Co  | urse Info   | mation Form              |                | SCACRSE |         |
|                    | Ľ           | Products Menu                                           |    | Ħ   | Course D  | etail Info  | rmation Form             |                | SCADETL |         |
|                    | ۲           | Student System Menu                                     |    |     | Course R  | legistratio | on Restrictions Form     |                | SCARRES |         |
|                    | 2           | Course Catalog Menu                                     |    |     | Catalog F | Pre-requi   | site and Test Score Rest | trictions Form | SCAPREQ |         |
|                    |             | Class Schedule Menu                                     |    |     | Catalog S | chedule     | Restrictions Form        |                | SDASRES |         |
| <u> </u>           | 2           | General Person Menu                                     |    |     | Course B. | lase Mair   | ntenance Form            |                | SCABASE |         |
|                    | ۲           | Faculty Load Menu                                       |    |     | Coleced   | Departme    | and Task Form            |                | SCATEXT |         |
|                    | ۲           | Location Management and Housing Menu                    |    | 8   | Ouisk Eu  | a<br>a      |                          |                | EVIT    |         |
|                    | ۳           | Recruitment Menu                                        |    |     | QUICK EX  | 25          |                          |                | EAH     |         |
|                    | 6           | Admissions Menu                                         |    |     |           |             |                          |                |         |         |
|                    | 0           | General Student Menu                                    |    |     |           |             |                          |                |         |         |
|                    |             | Registration Menu                                       |    |     |           |             |                          |                |         |         |
|                    | Þ           | Accounts Receivable Menu                                |    |     |           |             |                          |                |         |         |
|                    | Þ           | Academic History Menu                                   |    |     |           |             |                          |                |         |         |
|                    | Þ           | Cuniculum, Advising and Program Planning Menu           |    |     |           |             |                          |                |         |         |
|                    | Þ           | Student System Management Menu                          |    |     |           |             |                          |                |         |         |
|                    | Þ           | Student Administration Menu                             |    |     |           |             |                          |                |         |         |
|                    |             | Information Access Menu                                 |    |     |           |             |                          |                |         |         |
|                    | -           | Finance System Menu                                     |    |     |           |             |                          |                |         |         |
|                    |             | COURDAL                                                 | Ш. | _   |           |             |                          |                |         |         |
| anter tr<br>Record | e ol<br>1/1 | pect name; press EQUERY for messages, EIST for listing. |    |     |           |             |                          |                |         |         |
|                    |             |                                                         | _  | -   | _         | _           |                          |                |         |         |

The adjacent screen will appear:

**Note:** Numbers have been added to the adjacent form to help find and identify the different fields. These numbers correspond to the table below, which not only describes what a user needs to enter in each individual field but also defines or explains the field's purpose.

| 🛃 Ba              | nner2000 - BANDEV1<br>Idit Block Field Record | d Cuery Help Wi                         | refree               |                  |                    |           | <u>_                                    </u> |
|-------------------|-----------------------------------------------|-----------------------------------------|----------------------|------------------|--------------------|-----------|----------------------------------------------|
| 00                |                                               |                                         |                      |                  | 1 刘                | <b>D</b>  | e 🗜                                          |
|                   | Options 🛛 🔍                                   | 🗱 Catalog Pre-rei                       | quisite and Test Sco | e Restrictions   | Form SCAPREQ 4.3.3 | (BANDEVI) |                                              |
|                   | Course Test Scores                            | Subject                                 | .)                   |                  | Course:            | 2. Term:  | 3.                                           |
|                   | Course Area                                   |                                         |                      |                  |                    |           |                                              |
|                   | Basic Course<br>Information                   |                                         |                      |                  |                    |           |                                              |
|                   | Course Grade Codes                            | From Term:                              | 4.                   | Maintenanc       | * <u>@</u> 5.      | To Term:  | 6.                                           |
|                   |                                               |                                         | Course T             | itle: <b>7</b> . |                    |           |                                              |
|                   |                                               |                                         | APP Areas for Pre    | -requisites: 🗖   | 8.)                |           |                                              |
|                   |                                               |                                         |                      |                  |                    |           |                                              |
| Subject<br>Record | t code; Press LIST for valid<br>± 1/1         | codes; CQH for exists<br>List of Values | ng courses.          |                  |                    |           |                                              |

| Req'd | #  | Field   | Action                  | Reaction | Explanation/Description           | Related Forms       |
|-------|----|---------|-------------------------|----------|-----------------------------------|---------------------|
|       | 1. | Subject | Enter valid subject     |          | Subject of the course.            | Validation Table    |
| •     |    |         | code, or {Search} for   |          |                                   | referenced: Subject |
|       |    |         | code by double clicking |          |                                   | Validation Table    |
|       |    |         | in field.               |          |                                   | (STVSUBJ)           |
|       | 2. | Course  | Enter valid course      |          | Course numbers. Valid course      |                     |
| •     |    |         | code, or {Search} for   |          | numbers are 3 (single term        |                     |
|       |    |         | code by double clicking |          | courses) or 5 characters (spanned |                     |
|       |    |         | in field.               |          | courses) in length.               |                     |

| Req'd | #  | Field                            | Action                                                                                                    | Reaction | Explanation/Description                                                                                                    | Related Forms                                                              |
|-------|----|----------------------------------|----------------------------------------------------------------------------------------------------|----------|----------------------------------------------------------------------------------------------------|----------------------------------------------------------------------------|
|       | 3. | Term                             | Enter valid term code,<br>or {Search} for code by<br>double clicking in field.                                                                |          | Term code. Codes consist of the<br>calendar year and month when<br>that term normally commences.<br>For example, the term code for<br>Fall 2002-2003 will be 200209<br>(year 2002, month 09<br>September).<br>Winter 2002-2003 will be 200301<br>(year 2003, month 01 (January)<br>Summer 2003 will be 200305 | Validation Table<br>referenced: Term Code<br>Validation Table<br>(STVTERM) |
|       |    |                                  | Proceed to the Next<br>Block by clicking on the<br>Next Block icon in your<br>toolbar or by pressing<br>Ctrl + Page down on<br>your keyboard. |          | (year 2003, month 05 (May).                                                                                                    |                                                                            |
|       | 4. | From Term                        |                                                                                                    |          | Term for which the course was first approved with these characteristics.                                                                                                    | Validation Table<br>referenced:<br>Term Validation Table<br>(STVTERM)      |
|       | 5. | Maintenance                      |                                                                                                    |          | Cannot be used in query mode.                                                                                                    |                                                                            |
|       | 6. | To Term                          |                                                                                                    |          | Default is 999999 (End of Time)<br>unless the course has been<br>retired as of a specific term or a<br>change of pre-requisite data was<br>entered.                                                                                                    | Validation Table<br>referenced: Term<br>Validation Table<br>(STVTERM)      |
|       | 7. | Course Title                     |                                                                                                    |          | Course title.                                                                                                    | Form referenced: Basic<br>Course Information Form<br>(SCACRSE)             |
|       | 8. | CAPP Areas for<br>Pre-requisites |                                                                                                    |          | CAPP stands for the "Curriculum<br>and Program Planning" module in<br>Banner.<br>CAPP Areas are used for pre-<br>requisite checking when the pre-                                                                                                    |                                                                            |

| Req'd | # | Field | Action | Reaction | Explanation/Description         | Related Forms |
|-------|---|-------|--------|----------|---------------------------------|---------------|
|       |   |       |        |          | requisite requirements are more |               |
|       |   |       |        |          | complicated than can be handled |               |
|       |   |       |        |          | by form SCAPREQ.                |               |

## Course Pre-requisite Restrictions Window

This window contains two sections.

The top section displays the "simple" Course Test Scores and Pre-requisite Restrictions.

The bottom section called Course Area Prerequisite Restrictions displays more complicated pre-requisite restrictions.

Only one of the sections is considered by the system, depending on the value of the CAPP Areas flag. If the CAPP Areas flag is ON (checked) the more complicated pre-requisite restrictions indicated at the bottom of the screen will apply; otherwise if the CAPP Areas flag is left blank, the "simple" Test Scores and Pre-requisite Restrictions at the top of the screen will apply.

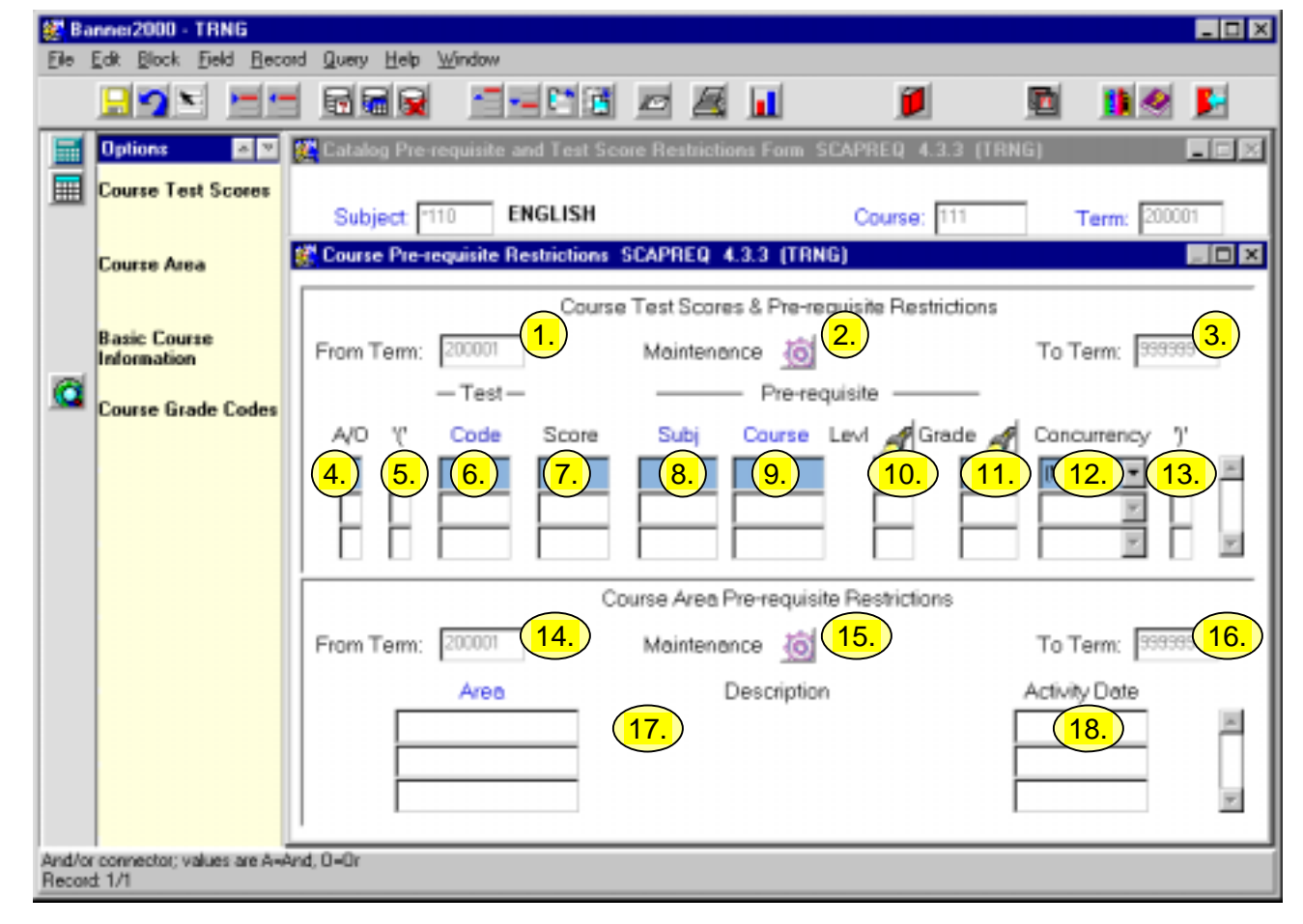

| Req'd  | #    | Field              | Action                      | Reaction                       | Explanation/Description                    | Related Forms            |
|--------|------|--------------------|-----------------------------|--------------------------------|--------------------------------------------|--------------------------|
|        |      |                    |                             |                                |                                            |                          |
| Course | Test | Scores & Pre-requi | isite Restrictions: Display | s a list of tests scores and r | pre-requisite restrictions. If several re- | strictions are required. |
|        |      |                    |                             |                                |                                            |                          |

connectors (A = and, O = or) and brackets are used to refine the definition of these requirements.

| Req'd | #   | Field       | Action | Reaction | Explanation/Description            | Related Forms          |
|-------|-----|-------------|--------|----------|------------------------------------|------------------------|
|       | 1.  | From Term   |        |          | Term for which the course was      | Validation Table       |
|       |     |             |        |          | first approved with these          | referenced: Term       |
|       |     |             |        |          | characteristics.                   | Validation Table       |
|       |     |             |        |          |                                    | (STVTERM)              |
|       | 2.  | Maintenance |        |          | Cannot be used in query mode.      |                        |
|       | 3.  | To Term     |        |          | Default is 999999 (End of Time)    | Validation Table       |
|       |     |             |        |          | unless the course has been         | referenced: Term       |
|       |     |             |        |          | retired as of a specific term or a | Validation Table       |
|       |     |             |        |          | change of course data was          | (STVTERM)              |
|       |     |             |        |          | entered.                           |                        |
|       | 4.  | A/O         |        |          | Connector. Defines the             |                        |
|       |     |             |        |          | connection between multiple pre-   |                        |
|       |     |             |        |          | requisite/test score entries.      |                        |
|       |     |             |        |          | A – and                            |                        |
|       | _   |             |        |          | O – or                             |                        |
|       | 5.  | .(,         |        |          | Open bracket. Brackets are used    |                        |
|       |     |             |        |          | to group restrictions.             |                        |
|       | 6.  | Code        |        |          | Test Code. Code used to identify   | Validation Table       |
|       |     |             |        |          | the test required.                 | referenced: Test Code  |
|       |     |             |        |          |                                    | Validation Table       |
|       | 7   | 0           |        |          | Test Coore Minimum coore the       | (STVIESC)              |
|       | 1.  | Score       |        |          | Test Score. Minimum score the      | Validation Table       |
|       |     |             |        |          | student must receive to meet the   | Validation Table       |
|       |     |             |        |          | requirement.                       |                        |
|       | 0   | Subi        |        |          | Course Subject Code Subject        | Validation Table       |
|       | о.  | Subj        |        |          | course Subject Code. Subject       | referenced: Subject    |
|       |     |             |        |          | requirement                        | Velidetion Table       |
|       |     |             |        |          |                                    |                        |
|       | 9   | Course      |        |          | Course Number Course number        |                        |
|       | 0.  |             |        |          | for the course pre-requisite       |                        |
|       |     |             |        |          | requirement                        |                        |
|       | 10  | Levi        |        |          | Course level.                      | Grade Code Maintenance |
|       | 10. | 2011        |        |          |                                    | Form (SHAGRDE)         |
|       |     |             |        |          |                                    | (0, , (0, , 2, 2, 2))  |
|       |     |             |        |          |                                    | Validation Table       |
|       |     |             |        |          |                                    | referenced: STVLEVL    |

| Req'd               | #                                                | Field                                                                                               | Action                                                                                                    | Reaction                                    | Explanation/Description                                                                                                    | Related Forms                                                                                                    |
|---------------------|--------------------------------------------------|----------------------------------------------------------------------------------------------------|----------------------------------------------------------------------------------------------------|---------------------------------------------|----------------------------------------------------------------------------------------------------|----------------------------------------------------------------------------------------------------|
|                     | 11.                                              | Grade                                                                                               |                                                                                                    |                                             | Minimum Grade. Minimum grade                                                                                                    | Grade Code Maintenance                                                                                                    |
|                     |                                                  |                                                                                                    |                                                                                                    |                                             | required to meet the pre-requisite                                                                                                    | Form (SHAGRDE)                                                                                                    |
|                     |                                                  |                                                                                                    |                                                                                                    |                                             | requirement.                                                                                                    |                                                                                                    |
|                     | 12.                                              | Concurrency                                                                                         |                                                                                                    |                                             | <b>Y</b> = YES indicates that the pre-                                                                                                    |                                                                                                    |
|                     |                                                  |                                                                                                    |                                                                                                    |                                             | requisite course can be taken                                                                                                    |                                                                                                    |
|                     |                                                  |                                                                                                    |                                                                                                    |                                             | concurrently with the course                                                                                                    |                                                                                                    |
|                     |                                                  |                                                                                                    |                                                                                                    |                                             | specified in the Key Block.                                                                                                    |                                                                                                    |
|                     |                                                  |                                                                                                    |                                                                                                    |                                             | $\mathbf{N} = NO$ and (NONE) have the                                                                                                    |                                                                                                    |
|                     |                                                  |                                                                                                    |                                                                                                    |                                             | same meaning according to the                                                                                                    |                                                                                                    |
|                     |                                                  |                                                                                                    |                                                                                                    |                                             | help information.                                                                                                    |                                                                                                    |
|                     | 13.                                              | ')'                                                                                                 |                                                                                                    |                                             | Open bracket. Brackets are used                                                                                                    |                                                                                                    |
|                     |                                                  | ,                                                                                                   |                                                                                                    |                                             | to group restrictions.                                                                                                    |                                                                                                    |
|                     |                                                  |                                                                                                    | Proceed to the Next                                                                                                    |                                             |                                                                                                    |                                                                                                    |
|                     |                                                  |                                                                                                    | Block by clicking on the                                                                                                    |                                             |                                                                                                    |                                                                                                    |
|                     |                                                  |                                                                                                    | Next Block icon in your                                                                                                    |                                             |                                                                                                    |                                                                                                    |
|                     |                                                  |                                                                                                    | toolbar or by pressing                                                                                                    |                                             |                                                                                                    |                                                                                                    |
|                     |                                                  |                                                                                                    | Ctrl + Page down on                                                                                                    |                                             |                                                                                                    |                                                                                                    |
|                     |                                                  |                                                                                                    | CIII T F aye down on                                                                                                    |                                             |                                                                                                    |                                                                                                    |
|                     |                                                  |                                                                                                    | your keyboard.                                                                                                    |                                             |                                                                                                    |                                                                                                    |
| Course<br>within th | <b>Area</b> I<br>e CAF                           | Pre-requisite Rest<br>PP (Curriculum and                                                            | vour keyboard.<br>rictions: This section disp<br>Program Planning) module                                                                        | plays complex course pre-re<br>in Banner.   | equisite restrictions. These restriction                                                                                                    | s are created as "AREAS"                                                                                                    |
| Course<br>within th | Area I<br>e CAF                                  | Pre-requisite Rest<br>PP (Curriculum and<br>From Term                                               | your keyboard.<br>rictions: This section disp<br>Program Planning) module                                                                        | elays complex course pre-re<br>in Banner.   | equisite restrictions. These restrictions                                                                                                    | s are created as "AREAS"                                                                                                    |
| Course<br>within th | Area I<br>e CAF<br>14.                           | Pre-requisite Rest<br>PP (Curriculum and<br>From Term                                               | rictions: This section disp<br>Program Planning) module<br>Defaults from the Key<br>Block. Can be                                                | plays complex course pre-re<br>e in Banner. | equisite restrictions. These restrictions                                                                                                    | s are created as "AREAS"<br>Validation Table<br>referenced: Term                                                                                                    |
| Course<br>within th | Area I<br>e CAF<br>14.                           | Pre-requisite Rest<br>PP (Curriculum and<br>From Term                                               | rictions: This section disp<br>Program Planning) module<br>Defaults from the Key<br>Block. Can be<br>changed by using the                        | plays complex course pre-re<br>e in Banner. | equisite restrictions. These restrictions<br>Term for which the course was<br>first approved with these<br>characteristics.                                                                                                    | s are created as "AREAS"<br>Validation Table<br>referenced: Term<br>Validation Table                                                                                                    |
| Course<br>within th | Area I<br>e CAF<br>14.                           | Pre-requisite Rest<br>PP (Curriculum and<br>From Term                                               | rictions: This section disp<br>Program Planning) module<br>Defaults from the Key<br>Block. Can be<br>changed by using the<br>Maintenance button. | plays complex course pre-re<br>in Banner.   | Term for which the course was first approved with these characteristics.                                                                                                    | s are created as "AREAS"<br>Validation Table<br>referenced: Term<br>Validation Table<br>(STVTERM)                                                                                                    |
| Course<br>within th | <b>Area</b>  <br>e CAF<br>14.<br>15.             | Pre-requisite Rest<br>PP (Curriculum and<br>From Term<br>Maintenance                                | rictions: This section disp<br>Program Planning) module<br>Defaults from the Key<br>Block. Can be<br>changed by using the<br>Maintenance button. | plays complex course pre-re                 | Term for which the course was<br>first approved with these<br>characteristics.                                                                                                    | s are created as "AREAS"<br>Validation Table<br>referenced: Term<br>Validation Table<br>(STVTERM)                                                                                                    |
| Course<br>within th | <b>Area</b> 1<br>e CAF<br>14.<br>15.<br>16.      | Pre-requisite Rest<br>PP (Curriculum and<br>From Term<br>Maintenance<br>To Term                     | rictions: This section disp<br>Program Planning) module<br>Defaults from the Key<br>Block. Can be<br>changed by using the<br>Maintenance button. | plays complex course pre-re                 | equisite restrictions. These restrictions<br>Term for which the course was<br>first approved with these<br>characteristics.<br>Cannot be used in query mode.<br>Defaults to 999999 (End of Time)                                                                                                    | s are created as "AREAS"<br>Validation Table<br>referenced: Term<br>Validation Table<br>(STVTERM)<br>Validation Table                                                                                                    |
| Course<br>within th | <b>Area</b> 1<br>e CAF<br>14.<br>15.<br>16.      | Pre-requisite Rest<br>PP (Curriculum and<br>From Term<br>Maintenance<br>To Term                     | rictions: This section disp<br>Program Planning) module<br>Defaults from the Key<br>Block. Can be<br>changed by using the<br>Maintenance button. | plays complex course pre-re                 | <ul> <li>Equisite restrictions. These restrictions</li> <li>Term for which the course was first approved with these characteristics.</li> <li>Cannot be used in query mode.</li> <li>Defaults to 999999 (End of Time) unless the course has been</li> </ul>                                                                                                    | s are created as "AREAS"<br>Validation Table<br>referenced: Term<br>Validation Table<br>(STVTERM)<br>Validation Table<br>referenced: Term                                                                                           |
| Course<br>within th | <b>Area</b> I<br>e CAF<br>14.<br>15.<br>16.      | Pre-requisite Rest<br>PP (Curriculum and<br>From Term<br>Maintenance<br>To Term                     | rictions: This section disp<br>Program Planning) module<br>Defaults from the Key<br>Block. Can be<br>changed by using the<br>Maintenance button. | plays complex course pre-re                 | equisite restrictions. These restrictions<br>Term for which the course was<br>first approved with these<br>characteristics.<br>Cannot be used in query mode.<br>Defaults to 999999 (End of Time)<br>unless the course has been<br>retired as of a specific term or a                                                                                                  | s are created as "AREAS"<br>Validation Table<br>referenced: Term<br>Validation Table<br>(STVTERM)<br>Validation Table<br>referenced: Term<br>Validation Table                                                                       |
| Course<br>within th | <b>Area</b>  <br>e CAF<br>14.<br>15.<br>16.      | Pre-requisite Rest<br>PP (Curriculum and<br>From Term<br>Maintenance<br>To Term                     | rictions: This section disp<br>Program Planning) module<br>Defaults from the Key<br>Block. Can be<br>changed by using the<br>Maintenance button. | plays complex course pre-re                 | <ul> <li>Equisite restrictions. These restrictions</li> <li>Term for which the course was first approved with these characteristics.</li> <li>Cannot be used in query mode.</li> <li>Defaults to 999999 (End of Time) unless the course has been retired as of a specific term or a change of course data was</li> </ul>                                              | s are created as "AREAS"<br>Validation Table<br>referenced: Term<br>Validation Table<br>(STVTERM)<br>Validation Table<br>referenced: Term<br>Validation Table<br>(STVTERM)                                                          |
| Course<br>within th | <b>Area</b><br>e CAF<br>14.<br>15.<br>16.        | Pre-requisite Rest<br>PP (Curriculum and<br>From Term<br>Maintenance<br>To Term                     | rictions: This section disp<br>Program Planning) module<br>Defaults from the Key<br>Block. Can be<br>changed by using the<br>Maintenance button. | plays complex course pre-re                 | <ul> <li>Equisite restrictions. These restrictions</li> <li>Term for which the course was first approved with these characteristics.</li> <li>Cannot be used in query mode.</li> <li>Defaults to 999999 (End of Time) unless the course has been retired as of a specific term or a change of course data was entered.</li> </ul>                                     | s are created as "AREAS"<br>Validation Table<br>referenced: Term<br>Validation Table<br>(STVTERM)<br>Validation Table<br>referenced: Term<br>Validation Table<br>(STVTERM)                                                          |
| Course<br>within th | <b>Area</b> l<br>e CAF<br>14.<br>15.<br>16.      | Pre-requisite Rest<br>PP (Curriculum and<br>From Term<br>Maintenance<br>To Term                     | rictions: This section disp<br>Program Planning) module<br>Defaults from the Key<br>Block. Can be<br>changed by using the<br>Maintenance button. | plays complex course pre-re                 | <ul> <li>Term for which the course was first approved with these characteristics.</li> <li>Cannot be used in query mode.</li> <li>Defaults to 999999 (End of Time) unless the course has been retired as of a specific term or a change of course data was entered.</li> <li>CAPP Area and description.</li> </ul>                                                    | s are created as "AREAS"<br>Validation Table<br>referenced: Term<br>Validation Table<br>(STVTERM)<br>Validation Table<br>referenced: Term<br>Validation Table<br>(STVTERM)<br>Form referenced:                                      |
| Course<br>within th | <b>Area</b> 1<br>e CAF<br>14.<br>15.<br>16.      | Pre-requisite Rest<br>PP (Curriculum and<br>From Term<br>Maintenance<br>To Term<br>Area/Description | rictions: This section disp<br>Program Planning) module<br>Defaults from the Key<br>Block. Can be<br>changed by using the<br>Maintenance button. | plays complex course pre-re                 | <ul> <li>Equisite restrictions. These restrictions</li> <li>Term for which the course was first approved with these characteristics.</li> <li>Cannot be used in query mode.</li> <li>Defaults to 999999 (End of Time) unless the course has been retired as of a specific term or a change of course data was entered.</li> <li>CAPP Area and description.</li> </ul> | s are created as "AREAS"<br>Validation Table<br>referenced: Term<br>Validation Table<br>(STVTERM)<br>Validation Table<br>referenced: Term<br>Validation Table<br>(STVTERM)<br>Form referenced:<br>CAPP Area Library Form            |
| Course<br>within th | <b>Area</b><br>e CAF<br>14.<br>15.<br>16.        | Pre-requisite Rest<br>PP (Curriculum and<br>From Term<br>Maintenance<br>To Term<br>Area/Description | rictions: This section disp<br>Program Planning) module<br>Defaults from the Key<br>Block. Can be<br>changed by using the<br>Maintenance button. | plays complex course pre-re                 | <ul> <li>Term for which the course was first approved with these characteristics.</li> <li>Cannot be used in query mode.</li> <li>Defaults to 999999 (End of Time) unless the course has been retired as of a specific term or a change of course data was entered.</li> <li>CAPP Area and description.</li> </ul>                                                    | s are created as "AREAS"<br>Validation Table<br>referenced: Term<br>Validation Table<br>(STVTERM)<br>Validation Table<br>referenced: Term<br>Validation Table<br>(STVTERM)<br>Form referenced:<br>CAPP Area Library Form<br>SMAALIB |
| Course<br>within th | <b>Area</b><br>e CAF<br>14.<br>15.<br>16.<br>17. | Pre-requisite Rest<br>PP (Curriculum and<br>From Term<br>Maintenance<br>To Term<br>Area/Description | rictions: This section disp<br>Program Planning) module<br>Defaults from the Key<br>Block. Can be<br>changed by using the<br>Maintenance button. | plays complex course pre-re                 | <ul> <li>Term for which the course was first approved with these characteristics.</li> <li>Cannot be used in query mode.</li> <li>Defaults to 999999 (End of Time) unless the course has been retired as of a specific term or a change of course data was entered.</li> <li>CAPP Area and description.</li> </ul>                                                    | s are created as "AREAS"<br>Validation Table<br>referenced: Term<br>Validation Table<br>(STVTERM)<br>Validation Table<br>referenced: Term<br>Validation Table<br>(STVTERM)<br>Form referenced:<br>CAPP Area Library Form<br>SMAALIB |

Created on 2/19/2001 2:12 PM Created by Rebecca Sinclair-Smith SCAPREQ-qry.doc Last edited on September 13, 2001 Last printed 10/18/2001 2:27 PM Page 8 of 8